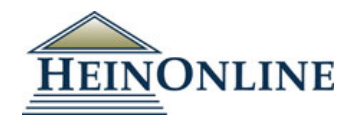

創刊号から提供する法律系ジャーナル・データベース

# Hein Online

http://heinonline.org/

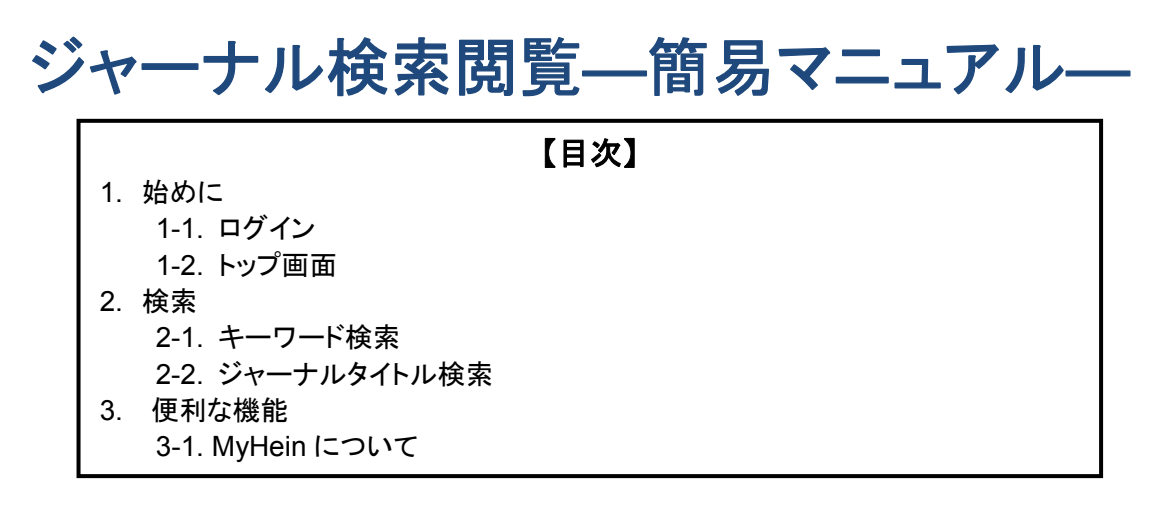

<u>1. 始めに</u> 1-1. ログイン

http://heinonline.orgを開き、LOGIN をクリックして下さい。

| HEINONLINE                                                                                                    | ABOUT TOOLS                                                                                                    | SERVICES BLOG SUPPORT                                                                                                    | CONTACT LOGIN                                                                                       |
|----------------------------------------------------------------------------------------------------|----------------------------------------------------------------------------------------------------|----------------------------------------------------------------------------------------------------|----------------------------------------------------------------------------------------------------|
| 10-0                                                                                                    | THINONLINE Quimbei.com                                                                                                    | Databases                                                                                                    |                                                                                                    |
| Quadri                                                                                                    |                                                                                                    | Subscription Options                                                                                                    |                                                                                                    |
|                                                                                                    |                                                                                                    | Request a Quote or Trial                                                                                                    |                                                                                                    |
| NEW HEINONLI                                                                                                    | NE HELP SERIES AVAILABLE!                                                                                                    | Testimonials                                                                                                    |                                                                                                    |
|                                                                                                    |                                                                                                    |                                                                                                    |                                                                                                    |
| HeinOnl                                                                                                    | ine Bridges the Gap in Legal Hi                                                                                                    | istory                                                                                                    |                                                                                                    |
| HeinOnline is a premier online database containing more than<br>based format. HeinOnline bridges the gap in historical research<br>to its vast collection of law journals, HeinOnline contains the er<br>Reports back to 1754, and entire databases dedicated to treate | 140 million pages and 125,000 titles of legal history<br>by providing comprehensive coverage from incept<br>titre Congressional Record, Federal Register, and C<br>ss, constitutions, case law, world trials, classic treat<br>and much more. | y and government documents in a full<br>tion of more than 2,300 law-related p<br>Code of Federal Regulations, complete<br>tises, international trade, foreign relat | ly searchable, image-<br>eriodicals. In addition<br>coverage of the U.S.<br>tions, U.S. Presidents, |

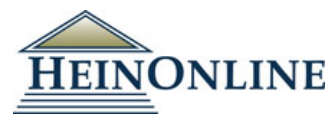

| All Databases -                         |                                                                                                  | MyHein 👻    | What's New 🗸        | Help 👻 | Connect 👻 | Account - |
|-----------------------------------------|--------------------------------------------------------------------------------------------------|-------------|---------------------|--------|-----------|-----------|
| HEINONLINE                              | Full Text     Citation     Catalog       Search All Databases       Advanced Search ✔   Search H | Case Law    |                     |        |           | Q         |
| Browse Databases by Ca                  | ategory                                                                                          |             |                     |        |           |           |
| Canada                                  |                                                                                                  | Special Co  | ollections          |        |           |           |
| Case Law                                |                                                                                                  | U.S. Fede   | ral                 |        |           |           |
| International Law<br>International Trea | (See Also: Canada, UK)<br>aties and Agreements                                                   | United Kir  | ngdom               |        |           |           |
| Organizations                           |                                                                                                  |             |                     |        |           |           |
| Periodicals                             |                                                                                                  |             |                     |        |           |           |
| Browse Databases by Na                  | ame                                                                                              |             |                     |        |           |           |
| Law Journal Librar                      | у                                                                                                | C European  | Centre for Minority | Issues |           |           |
| American Bar A                          | Association Journals                                                                             | Federal Re  | gister Library      |        |           |           |
| Core U.S. Jour                          | nals                                                                                             | Legal Class | sics                |        |           |           |

## <u>2. 検索</u> 2-1. キーワード検索

検索方法は大きく分けて2種類あります。

- シンプルサーチ 検索ボックスにキーワードを入れて検索
   マビビンコビサーエ
- アドバンスドサーチ 検索フィールドや分野・資料種類を指定して検索

シンプルサーチ 検索ボックスにキーワードを入力して検索ボタン。 をクリックします。

| HEINONLINE         | Fu                          | Il Text Citation Catalog Case Law                                                                                                    | Q                                                                                               |
|--------------------|-----------------------------|----------------------------------------------------------------------------------------------------|-------------------------------------------------------------------------------------------------|
| All Databases -    |                             | MyHein 🖌 What                                                                                                    | 's New - Heln - Connect - Account-                                                              |
| HEINONLINE         | Full To<br>"work<br>Advance | ext     Citation     Case Law       sing time"       sed Search $\lor$   Search Help $\lor$   Search History                                                          |                                                                                                 |
| Databases          |                             |                                                                                                    |                                                                                                 |
| Refine Your Search |                             | 14,510 results searching for ("working time") in All Database                                                                                                    | s.                                                                                              |
| ● Date             |                             | Sort by: Relevance                                                                                                    |                                                                                                 |
| Collection/Library |                             |                                                                                                    | -                                                                                               |
| Title              | _                           | Check All Uncheck All MyHein Bookmarks V Save/Em                                                                                                    |                                                                                                 |
| Section Type       | 1.                          | Working Time [notes]<br>Soviet Statutes and Decisions, Vol. 15, Issue 2 (Winter 1978-1979),                                                                           | Download PDF  Download Options                                                                  |
| Authors            |                             | pp. 172-177<br>15 Soviet Stat. & Dec. 172 (1978-1979)                                                                                                    | MyHein                                                                                          |
| Topic BETA         |                             | Turn to page<br>fulfilling the program of internship. Working Time 44. ON                                                                                             | Accessed 1 Times                                                                                |
| Location BETA      |                             | CERTAIN QUESTIONS CONNECTED WITH THE TRANSFER<br>OF working time established at the present time. With the five-                                                      |                                                                                                 |
| Person BETA        |                             | day work week, work shall be done according to                                                                                                    |                                                                                                 |
| Organization BETA  | 2.                          | Charles H. Livengood, Jr., The Federal Wage and Hour Law:<br>Including the Fair Labor Standards Amendments of 1949 (March<br>1952) (1952)<br>Compensable Working Time | <ul> <li>➢ Download PDF</li> <li>▲ Download Options</li> <li>➢ Email</li> <li>MyHein</li> </ul> |

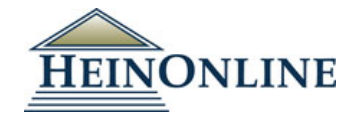

検索結果を、コレクションやジャーナルタイトルで絞り込みます。

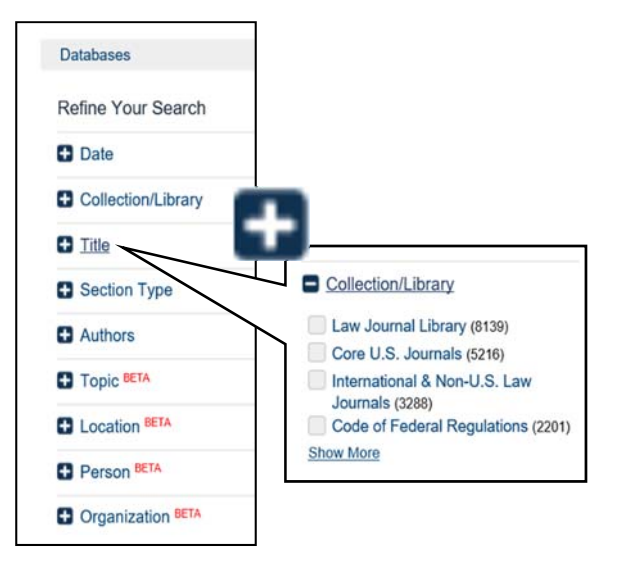

#### <検索結果>

#### 検索結果から読みたい記事を選んで Turn to page をクリックすると、本文が表示されます。

|    | 9,406 results searching for ("wor                                                                                                    | king time") in Law Journal Library. ,                                                         | , sorted by "Number of Times Cited by Articles"                                                                                                    |
|----|----------------------------------------------------------------------------------------------------|-----------------------------------------------------------------------------------------------|----------------------------------------------------------------------------------------------------|
|    | Sort by: Number of Times Cited by An                                                                                                    | ticles 💌 🕜 🕽 🖨 🛤 🥅                                                                            |                                                                                                    |
|    | See Also: 9 results from Index to Fore                                                                                                    | ign Legal Periodicals                                                                         |                                                                                                    |
|    | Check All Uncheck All MyHei                                                                                                    | n Bookmarks Save/Email                                                                        |                                                                                                    |
| 1. | Supreme Court 1958 Term, The - Fon<br>Harvard Law Review, Vol. 73, Issue 1<br>Hart, Henry M. Jr. (Cited 2362 times)<br>73 Harv. L. Rev. 84 (1959-1960) | vard: The Time Chart of the Justices [note<br>(November 1959), pp. 84-239                     | es]                                                                                                    |
|    | Turn to page<br>of 1,728 ours of <mark>working time</mark> for e<br>The figures                                                                        | ach Justice during the term. The total case                                                   | e load Cited by 721 Articles<br>Accessed 28 Times                                                                                                    |
|    | All Matching Text Pages (5)                                                                                                    |                                                                                               |                                                                                                    |
| 2. | Individual Protection against Unjust D<br>Virginia Law Review, Vol. 62, Issue 3<br>Summers, Clyde W. (Cited 2758 time<br>62 Va. L. Rev. 481 (1976)     | Contents Cite Cite Cack to Results                                                            | 86 HARVARD LAW REVIEW [Vol. 21:84                                                                                                    |
|    | <u>Turn to page</u><br>during <mark>working time</mark> , require the use<br>Even where the                                                            | Hart, Henry M, Jr.<br>Page 84 (2)<br>Harvard Law Review Supreme Court<br>Statistics           | Simple arithmetic will disclose that we have available for allocation<br>a total of $x_1x_2$ hours of working times for each Justice during the term.<br><i>The total case load</i> . — The figures used in the estimates which follow<br>correspond roughly to the averages for the five terms from $xy_{55}$ through<br>$xy_{57}$ . <sup>4</sup> On this basis it is assumed that the justices have to dispose, in |
|    | All Matching Text Pages (1)                                                                                                    | Paga 128 [A<br>Issue 2 - December 1959<br>Paga 241 [A                                         | their 1,728 working hours, of an aggregate of some 1,540 cases, minus<br>1,30 preliminary applications privately studied during the summer. It<br>should be noticed, however, that this underestimates the Court's current<br>and probably its prospective burden. For the number of total dis-                                                                                                    |
|    |                                                                                                    | Zoning of Planned Residential<br>Developments<br>Goldston, Eli; Scheuer, James H.<br>Page 241 | positions rose steadily during the five years of the base period, from a<br>low of 1,205 in the October 1955 Term to a high of 1,765 in the<br>October 1957 Term and seems likely to keep on rising. <sup>6</sup><br>A. Collective Deliberation                                                                                                    |
|    |                                                                                                    | Constitution and the Transitory Cause<br>of Action, The<br>Currie, Brainerd                   | Orel argument. — The Justices being in public view when they listen<br>to the arguments of counsel, we can estimate the time which they spend<br>in this phase of their work more accurately than any other. Until                                                                                                    |
|    |                                                                                                    |                                                                                               | <>                                                                                                    |

### アドバンスドサーチ

検索ボックスの下の「Advanced Search」をクリックし、検索項目を広げます。 例として下記を入力します。

■一つ目の条件
 →プルダウンで「Full Text」選択 women AND rights を入力
 ■二つ目の条件
 →「Author」 Hillary Rodham Clinton を入力
 両方の条件を掛け合わせて検索します。

2017 年 12 月更新

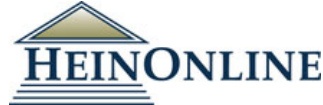

| Search Law Journal Library   Advanced Search   Search Help v   Search History   ry ① > Quick Reference Guide     Text   Text   women AND rights   Author/Creator   Hillary Rodham Clinton   AND   Author/Creator   Hillary Rodham Clinton   AND   Author/Creator   Hillary Rodham Clinton   AND   Author/Creator   Hillary Rodham Clinton   AND   Author/Creator   Hillary Rodham Clinton   Author/Creator   Author/Creator   Choose By Journal Title.   Oncose By Journal Title.   Author/Creator   Author/Creator   Section Types To Search: <t< th=""><th>Full Text Citat</th><th>ion Catalog Case I</th><th>Law</th><th></th><th></th></t<>                                                                                                    | Full Text Citat                                                                                         | ion Catalog Case I                                                                                                    | Law                                                                                        |                                      |                   |
|----------------------------------------------------------------------------------------------------|----------------------------------------------------------------------------------------------------|----------------------------------------------------------------------------------------------------|--------------------------------------------------------------------------------------------|--------------------------------------|-------------------|
| Advanced Search   Search Help V   Search History<br>Search All Collec  Text Vomen AND rights AND  Author/Creator Hillary Rodham Clinton AND  Author/Creator Add field  Search  Subject:  All Subjects ×  Help with this feature  Select Titles:  Choose By Journal Title  Choose By Journal Title  Date: (YYYY) To: (YYYY) Sort by: Relevance  Section Types To Search: All Sections Check All Uncheck All  Authoricase Section Search: Class Sections  Chock All Collec Titles:  Choose By Journal Title  Date: (YYYY) To: (YYYY) Sort by: Relevance  Chock All Uncheck All  Chock All Collec Section Search: Check All Uncheck All  Chock All Collec Section Search: Class Section Search Class Section Search  Chock All Collec Section Search: Class Section Search Section Section Section Search Class Section Search Class Section Search Section Search Section Search Class Section Search Section Search Search Section Search Search Search Section Search Search Search Search Search Section Search Search Sea      | Search Law Jou                                                                                          | Irnal Library                                                                                                    |                                                                                            |                                      |                   |
| ry Cluck Reference Guide  Text  vomen AND rights  Author/Creator  Hillary Rodham Clinton  Author/Creator  Hillary Rodham Clinton  Author/Creator  Author/Creator  Author/Creat | Advanced Search                                                                                         | Search Help 🗸   Sea                                                                                                    | rch History                                                                                |                                      | Search All Collec |
| Text women AND rights   Author/Creator   Hillary Rodham Clinton   Author/Creator   Author/Creator   Choose By Journal Title   Choose By Journal Title   Other Contents   Author/Contents   Author/Contents   Author/Contents                                                                                                    | ary 🚯 📏 Quick Ref                                                                                       | erence Guide                                                                                                    |                                                                                            |                                      |                   |
| Author/Creator  Hillary Rodham Clinton AND Author/Creator Add field Search Subject: All Subjects  Help with this feature Select Titles: Choose By Citation Choose By Citation Choose By Citation Choose By Journal Title Date: (YYYY) To: (YYYY) Sort by: Relevance  Choose By Journal Title  Date: (YYYY) To: (YYYY) Sort by: Relevance  Choose By Citation Choose By Citation Choose By Ci              | Text                                                                                                    | women AND rights                                                                                                    |                                                                                            | AND 🔻                                |                   |
| Author/Creator  Add field  Search  Subject: All Subjects X  telp with this feature  Select Titles: Choose By Cltation  Choose By Cltation  Choose By Journal Title  Choose By Journal Title  Date: (YYYY) To: (YYYY) Sort by: Relevance  Section Types To Search: All Sections Check All Uncheck All  All Sections  All Sections  Check All Uncheck All  All Sections  Check All Uncheck All  All Sections  Check All Uncheck All  Contents  Comments  Cases  Check All  Choose By  Check All  Choose By  Check All  Check All  Choose By  Check All  Check All  Choose By  Check All  Choose By  Check All  Choose By  Check All  Check All  Check            | Author/Creator                                                                                          | Hillary Rodham Clinto                                                                                                    | n                                                                                          | AND 🔻                                |                   |
| Search Subject: All Subjects × Help with this feature Select Titles: Choose By Citation Choose By Journal Title Date: (YYYY) To: (YYYY) Sort by: Relevance Choose By Journal Title Date: (YYYY) To: (YYYY) Sort by: Relevance Choose By Journal Title Date: (YYYY) Co: (YYYY) Sort by: Relevance Choose By Journal Title Date: (YYYY) Co: (YYYY) Sort by: Relevance Choose By Journal Title Date: (YYYY) Sort by: Relevance Choose By Journal Title Date: (YYYY) Sort by: Relevance Choose By Journal Title Date: (YYYY) Sort by: Relevance Choose By Journal Title Date: (YYYY) Sort by: Relevance Choose By Journal Title Date: (YYYY) Sort by: Relevance Choose By Journal Title Date: (YYYY) Sort by: Relevance Choose By Journal Title Date: (YYYY) Sort by: Relevance Choose By Journal Title Date: (YYYY) Sort by: Relevance Choose By Journal Title Date: (YYYY) Sort by: Relevance Choose By Journal Title Date: (YYYY) Sort by: Relevance Choose By Journal Title Date: (YYYY) Sort by: Relevance Choose                                                                | Author/Creator                                                                                          |                                                                                                    |                                                                                            | Add field                            |                   |
| Subject:<br>All Subjects ×<br>Help with this feature<br>Select Titles:<br>Choose By Citation<br>Choose By Journal Title<br>Choose By Journal Title<br>Date: (YYYY) To: (YYYY) Sort by: Relevance<br>Section Types To Search: All Sections Check All Uncheck All<br>• Articles • Clegislation • Index • Contents<br>• Comments • Cases • Editorial<br>• Notes • Decisions<br>• Reviews • Miscellaneous<br>Include external articles (articles outside of HeinOnline) in the search results What is this?<br>Include periodical results from other HeinOnline Collections<br>Search                                                                                                    | Cooreb                                                                                                  |                                                                                                    |                                                                                            |                                      |                   |
| Subject:   All Subjects X     Help with this feature   Select Titles:   Choose By Citation   Choose By Journal Title   Choose By Journal Title     Choose By Journal Title     Choose By Journal Title </td <td>Search</td> <td></td> <td></td> <td></td> <td></td>                                                                                                    | Search                                                                                                  |                                                                                                    |                                                                                            |                                      |                   |
| All Subjects ▼         Help with this feature         Select Titles:         Choose By Citation         Choose By Journal Title         Choose By Journal Title         Date: (YYYY)       To: (YYYY)         Sort by:       Relevance         Section Types To Search:       All Sections         Choose By Journal Title       Incheck All         Oate: (YYYY)       To: (YYYY)         Sort by:       Relevance         Section Types To Search:       All Sections         Choose By Journal Title       Incheck All         •       ✓ Articles         •       ✓ Contents         •       ✓ Contents         •       ✓ Decisions         •       ✓ Decisions         •       ✓ Miscellaneous         Include external articles (articles outside of HeinOnline) in the search results What is this?         Include periodical results from other HeinOnline Collections         Search                                                                                                    | Subject:                                                                                                |                                                                                                    |                                                                                            |                                      |                   |
| Itelp with this feature   Select Titles:   Choose By Citation     Choose By Journal Title     Choose By Journal Title     Date: (YYYY)     To: (YYYY)   Sort by: Relevance   Relevance     Section Types To Search:     All Sections   Check All   Uncheck All     • Ø Articles   • Ø Legislation   • Ø Comments   • Ø Coses   • Ø Cosions   • Ø Reviews   • Ø Miscellaneous     Include external articles (articles outside of HeinOnline) in the search results What is this?   Include periodical results from other HeinOnline Collections                                                                                                    | All Subjects ×                                                                                          |                                                                                                    |                                                                                            |                                      |                   |
| Select Titles:     Choose By Citation     Choose By Journal Title     Choose By Journal Title     Date: (YYYY)     To: (YYYY)   Sort by: Relevance   Relevance     Section Types To Search:     All Sections     Check All   Uncheck All      • Ø Anticles   • Ø Legislation   • Ø Comments   • Ø Coses   • Ø Coses   • Ø Becisions   • Ø Reviews   • Ø Miscellaneous   Include external articles (articles outside of HeinOnline) in the search results What is this?   Include periodical results from other HeinOnline Collections                                                                                                    | lelp with this featur                                                                                   | e                                                                                                    |                                                                                            |                                      |                   |
| Choose By Citation  Choose By Journal Title  Date: (YYYY) To: (YYYY) Sort by: Relevance  Section Types To Search: All Sections Check All Uncheck All                                                                                                    | Select Titles:                                                                                          |                                                                                                    |                                                                                            |                                      |                   |
| Choose By Journal Title Date: (YYYY) To: (YYYY) Sort by: Relevance  Section Types To Search: All Sections Check All Uncheck All                                                                                                    | Choose By Citation.                                                                                     |                                                                                                    |                                                                                            |                                      |                   |
| Choose By Journal Title Date: (YYYY) To: (YYYY) Sort by: Relevance  Section Types To Search: All Sections Check All Uncheck All  All Sections Check All Uncheck All  All Sections Check All  All Sections Check All  All Se    |                                                                                                    |                                                                                                    |                                                                                            |                                      |                   |
| Date: (YYYY)       To: (YYYY)       Sort by:       Relevance         Section Types To Search:       All Sections       Check All       Uncheck All         • Articles       • Legislation       • Index       • Contents         • Comments       • Cases       • Editorial         • Notes       • Decisions         • Reviews       • Miscellaneous         Include external articles (articles outside of HeinOnline) in the search results What is this?         Include periodical results from other HeinOnline Collections                                                                                                    | Choose By Journal "                                                                                     | Title                                                                                                    |                                                                                            |                                      |                   |
| Date: (YYYY)       To: (YYYY)       Sort by:       Relevance <ul> <li>Section Types To Search:</li> <li>All Sections</li> <li>Check All</li> <li>Uncheck All</li> <li>Articles</li> <li>Legislation</li> <li>Index</li> <li>Contents</li> <li>Comments</li> <li>Cases</li> <li>Editorial</li> <li>Reviews</li> <li>Miscellaneous</li> </ul> <li>Include external articles (articles outside of HeinOnline) in the search results What is this?</li> <li>Include periodical results from other HeinOnline Collections</li> <li>Search</li>                                                                                                    |                                                                                                    |                                                                                                    |                                                                                            |                                      |                   |
| Section Types To Search: All Sections Check All Uncheck All                                                                                                    | Date: (YYYY)                                                                                            | To: (YYYY)                                                                                                    | Sort by: Relev                                                                             | ance                                 | v                 |
| Articles     Articles           |                                                                                                    | All Sections                                                                                                    | Check All Uncher                                                                           |                                      |                   |
| Comments     Cases     Cases         | Section Types To 9                                                                                      |                                                                                                    | CHECK AII OIICHEC                                                                          |                                      |                   |
| Notes     Pecisions     Previews     Miscellaneous     Include external articles (articles outside of HeinOnline) in the search results What is this?     Include periodical results from other HeinOnline Collections                                                                                                    | Section Types To S                                                                                      | <ul> <li>I eqislation</li> </ul>                                                                                                    | Index                                                                                      | <ul> <li>Contents</li> </ul>         |                   |
|                                                                                                    | Section Types To S  • Articles • Comment                                                                | • ✓ Legislation     s • ✓ Cases                                                                                                    | <ul> <li>Index</li> <li>Editorial</li> </ul>                                               | Contents                             |                   |
| <ul> <li>Include external articles (articles outside of HeinOnline) in the search results What is this?</li> <li>Include periodical results from other HeinOnline Collections</li> <li>Search</li> </ul>                                                                                                    | Section Types To S                                                                                      | <ul> <li>Legislation</li> <li>Cases</li> <li>Decisions</li> </ul>                                                                   | <ul> <li>Index</li> <li>Editorial</li> </ul>                                               | Contents                             |                   |
| Include periodical results from other HeinOnline Collections  Search                                                                                                    | Section Types To S<br>Articles<br>Comment<br>Notes<br>Reviews                                           | <ul> <li>Legislation</li> <li>Cases</li> <li>Decisions</li> <li>Miscellaneou</li> </ul>                                             | <ul> <li>Index</li> <li>Editorial</li> </ul>                                               | Contents                             |                   |
| Search                                                                                                    | Section Types To S  Articles  Comment  Notes  Reviews Include external                                  | Legislation     Cases     Occisions     Miscellaneou articles (articles outside                                                     | <ul> <li>Index</li> <li>Editorial</li> <li>Is</li> <li>of HeinOnline) in the st</li> </ul> | Contents earch results What is this? |                   |
| Search                                                                                                    | Section Types To S  Articles  Articles  Articles  Articles  Reviews  Include external Include periodica | Legislation     S     Cases     Occisions     Miscellaneou articles (articles outside I results from other Hein)                    | P Index     Editorial      Grinonline) in the second collections                           | Contents earch results What is this? |                   |
|                                                                                                    | Section Types To S                                                                                      | ✓ Legislation     ✓ Legislation     ✓ Cases     ✓ Decisions     ✓ Miscellaneou articles (articles outside I results from other Hein | P Index     Deditorial     S     Online Collections                                        | Contents earch results What is this? |                   |

#### <検索結果> 本文を見てみましょう。検索結果の「Turn to page」をクリックします。

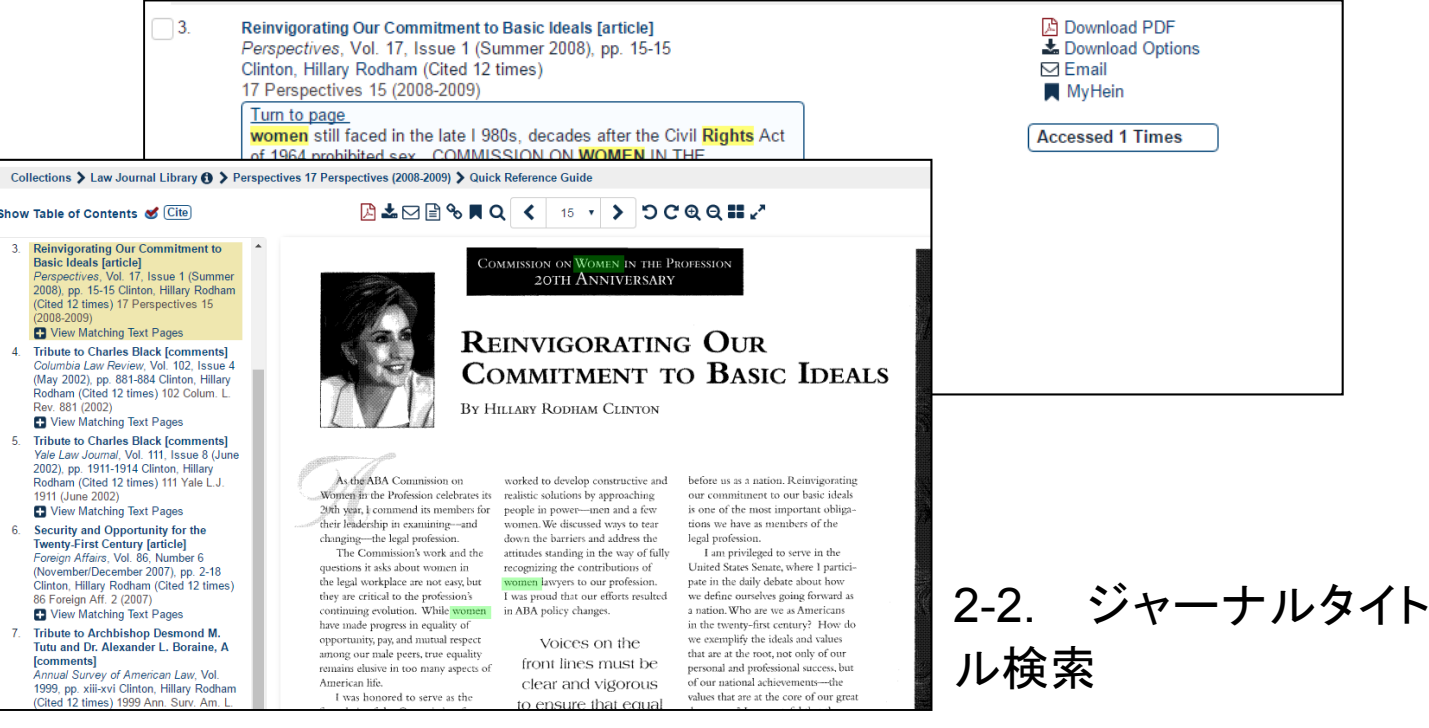

ジャーナル検索は大きく分けて2種類あります。

- ① タイトル名のアルファベット順に探す
- ② ジャーナルタイトルを検索する

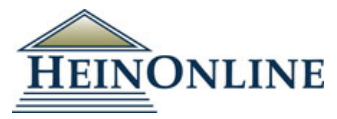

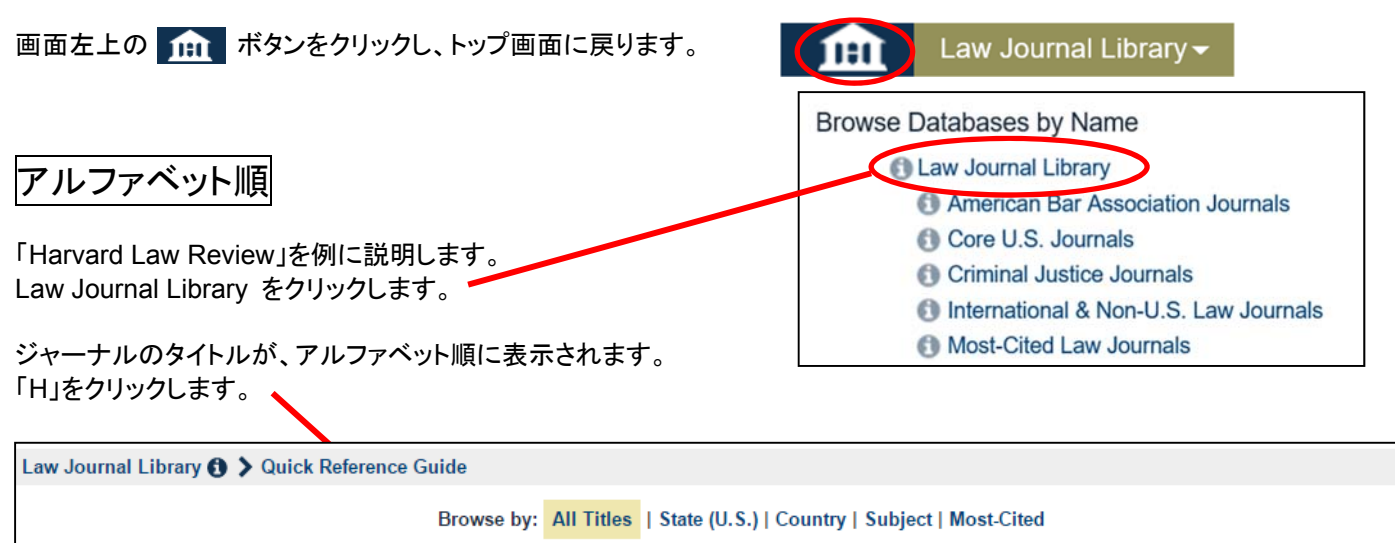

スクロールしていくと、Harvard Law Review があります。 タイトル名「Harvard Law Review」をクリックします。

| Updated             | 🚯 Harv                                                      | vard L                 | aw Re                         | view  |      |
|---------------------|-------------------------------------------------------------|------------------------|-------------------------------|-------|------|
| 最新号から倉<br>129#1-5(2 | 削刊号まで<br>2015-201                                           | 一覧 <i>t</i><br>6) (の)  | が表示る<br>構の[+                  | されま   | す。   |
| 、                   |                                                             | 0/10/                  |                               | ויייו | ,,,, |
| Updated             | <b>1</b> 29 #                                               | #1-5                   | (2015-)                       | 2016) |      |
| Updated             | <ul><li>              129 ≠             128      </li></ul> | #1-5<br>(2014          | (2015-)<br>I-2015)            | 2016) |      |
| Updated             | <ul> <li>129 #</li> <li>128</li> <li>127</li> </ul>         | #1-5<br>(2014<br>(2013 | (2015-:<br>I-2015)<br>3-2014) | 2016) |      |

125 (2011-2012)

Vol.129のコンテンツが表示されます。Issue 1の「Page 1」をクリックします。

2017 年 12 月更新

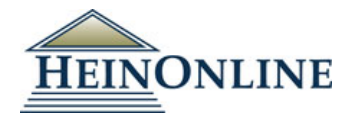

| 129 #1-5 (2015-2016)                                                                         |
|----------------------------------------------------------------------------------------------|
| Issue 1 - November 2015                                                                      |
| Page 1 🔀                                                                                     |
| Does the Constitution Mean What It Says The Supreme Court 2014 Term: Foreword                |
| Strauss, David A.                                                                            |
| Page 1 🚨                                                                                     |
| Imperfect Statutes, Imperfect Courts: Understanding Congress's Plan in the Era of Unorthodox |
| Lawmaking The Supreme Court 2014 Term: Comments                                              |
| Gluck, Abbe R.                                                                               |
| Page 62 🚨                                                                                    |
| Zivotofsky II as Precedent in the Executive Branch                                           |
| Goldsmith, Jack                                                                              |
| Page 112 🗋                                                                                   |
| New Birth of Freedom?: Obergefell v. Hodges, A                                               |
| Yoshimo, Kenji                                                                               |
| Page 147 🖻                                                                                   |
| Constitutional Law The Supreme Court 2014 Term: Leading Cases                                |
| Page 181 🔀                                                                                   |
| Statistics, The The Supreme Court 2014 Term                                                  |
| Page 381 🕅                                                                                   |

#### 実際のジャーナルが表示されます。

左側の「Table of Contents」にページの一覧が表示されます。現在表示されているページが ゴールドでハイライトされます。

| HEINONLINE                                                                                                    | Full Text         Citation         Catalog           Search Law Journal Library         Advanced Search   Search Help | Case Law                                                                                     |                                                 | Q<br>Search All Collections |
|----------------------------------------------------------------------------------------------------|----------------------------------------------------------------------------------------------------|----------------------------------------------------------------------------------------------|-------------------------------------------------|-----------------------------|
| Collection 🧿 Journal Libr                                                                                                    | rary 🚯 📏 Harvard Law Review 📏 12                                                                                      | 9 Harv. L. Rev. (2015-2016) > Quick R                                                        | eference Guide                                  |                             |
| Table of Contents 🖋 Cite                                                                                                    |                                                                                                    | . <b>▲ ⊠ 🖹 % 🗏 Q &lt;</b> 1                                                                  | - > ଅ୯ଷ୍ର୍                                      | <b></b>                     |
| ScholarChu<br>Does the Cor stitu<br>Supreme Court 20<br>Strauss, David A<br>Page 1                                                                      | Articles<br>662 times                                                                                                 |                                                                                              |                                                 |                             |
| Imperfect Statutes, Imperfect Co<br>Understanding Congress's Plan<br>Unorthodox Lawmaking The Sup<br>2014 Term: Comments<br>Gluck, Abbe R.<br>Page 62 🖄 | ourts:<br>in the Era of<br><i>preme Court</i>                                                                         | VOLUME 129                                                                                   | NOVEMBER 2015                                   | NUMBER 1                    |
| Zivotofsky II as Precedent in the<br>Branch<br>Goldsmith, Jack<br>Page 112 🗗                                                                            | e Executive                                                                                                    | HARVA                                                                                        | © 2015 by The Ha                                | VIEW                        |
| New Birth of Freedom?: Obergef<br>A<br>Yoshimo, Kenji<br>Page 147 🕒                                                                                     | fell v. Hodges,                                                                                                    | т                                                                                            | HE SUPREME COURT<br>2014 TERM<br>FOREWORD:      |                             |
| Constitutional Law The Supreme<br>Term: Leading Cases<br>Page 181 🗳                                                                                     | e Court 2014                                                                                                    | DOES THE CO                                                                                  | NSTITUTION MEAN WE                              | IAT IT SAYS?                |
| Statistics, The The Supreme Co<br>Page 381                                                                                                    | ourt 2014 Term                                                                                                    |                                                                                              | David A. Strauss                                |                             |
| Issue 2 - December 2015<br>Page i 🖄                                                                                                    |                                                                                                    |                                                                                              | CONTENTS                                        |                             |
| Table of Contents<br>Page i 🚨                                                                                                    |                                                                                                    | I. THE CONSTITUTIO<br>A. Anomalies<br>B. October Term, 201                                   | VERSUS THE TEXT?                                | 2                           |
| Daniel J. Meltzer <i>In Memoriam</i><br>Barron, Daviod J.<br>Page 397 [2]                                                                               |                                                                                                    | II. THE MIXED SYSTE<br>A. The Origins of the<br>B. Does Constitution<br>C. The Priority of 1 | M<br>Mixed System<br>I Law Begin with the Text? |                             |
| Intra-Agency Coordination<br>Nou. Jennifer                                                                                                    |                                                                                                    | D. Making Sense of a                                                                         | Mixed System.                                   | 2 I                         |

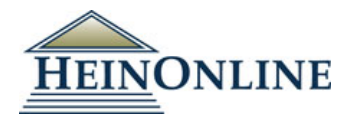

中央にあるページ数の選択をプルダウンで「2」にし、2ページ目を表示します。

1

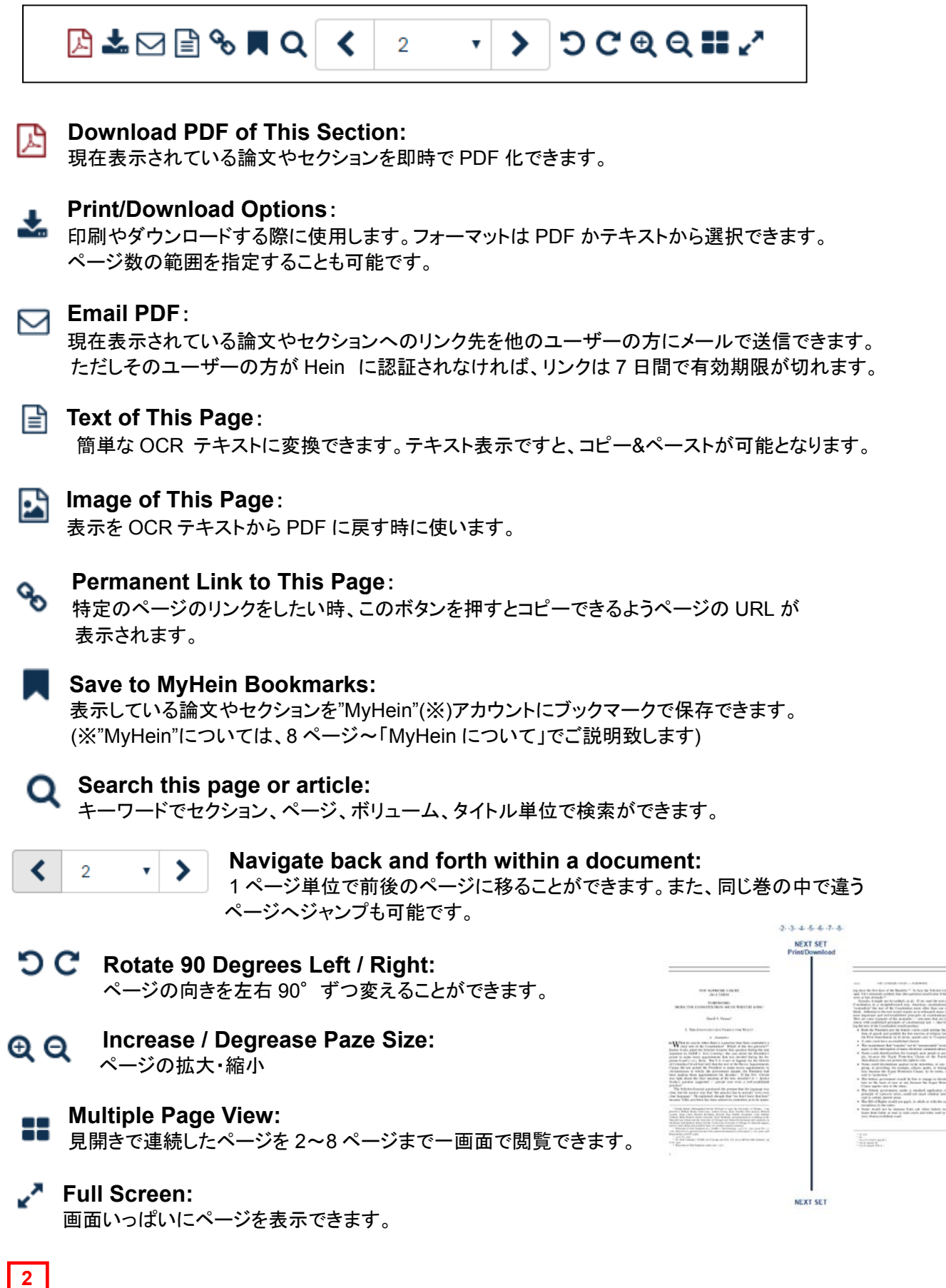

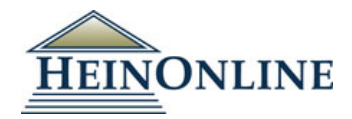

#### 🥑 Cite

ScholarCheck S Cited By 6 Articles Accessed 662 times チェックマークをクリックすると、この論文を引用している論文数が表示されます。「ScholarCheck Cited By 6 Articles」 Cited By 6 Articles をクリックすると、引用論文一覧が表示されます。

引用論文一覧からその論文本文へアクセスできます。

| Results<br>Rev. 1'' | 1-6 of 6 items searching for (("129 Harv. L. Rev. 1" OR "129 Har<br>OR "129 Harvard Law Review 1")) in Law Journal Library. , sorte                                                                                                    | rv L R 1" OR "129 Har. LR. 1" OR "129 H.L.R. 1" OR "129 Harvard L.<br>Red by "Number of Times Cited by Articles"                                        |
|---------------------|----------------------------------------------------------------------------------------------------|----------------------------------------------------------------------------------------------------|
| Sort By:            | Number of Times Cited by Articles                                                                                                    |                                                                                                    |
| <u> </u>            | Limitations on Family Size: Potential Pressures on the Rights of Privacy and [article]<br>William and Mary Bill of Rights Journal, Vol. 1, pp. 47-74<br>Smolla, Rodney A. (Cited 1101 times)<br>1 Wm. & Mary Bill Rts. J. 47 (1992-1993)<br>Turn to page.<br>Athens: An Historical and Jurisprudential Analysis, 129 HARV. L. REV.<br>1 (2019). 5 These open market and<br>All Matching Text Pages (1) | d Procreation                                                                                                    |
| 2.                  | Taking the Idea of Constitutional Meaning Seriously [article]         Harvard Law Review Forum, Vol. 129, pp. 1-10         Fallon Jr., Richard H. (Cited 1 times)         129 Harv. L. Rev. F. 1 (2015-2016)         Turn to page.         Mean What It Says?, 129 HARV. L. REV. 1 (2015). #12;         All Matching Text Pages (1)                                                                    | <ul> <li>➢ Download PDF</li> <li>▲ Download Options</li> <li>➢ Email</li> <li>MyHein</li> <li>Cited by 1 Articles</li> <li>Accessed 56 Times</li> </ul> |

## タイトル名検索

「Harvard Law Review」を例にご説明します。

特定のジャーナルタイトルや刊行タイトルを探したい場合、Catalog タブを使います。

論文・記事(article)のタイトル検索ではありません。ダブルクオテーションマーク (\* \*)でフレーズ検索になります。

| Full Text | Citation  | Catalog | Case Law |   |
|-----------|-----------|---------|----------|---|
| "Harvard  | Law Revie | w"      |          | Q |

## <u>3.便利な機能</u> 3-1. MyHein について

ユーザーの方おー人おー人が、専用のアカウントを作り、検索結果や検索式の保存・エクスポートができます。

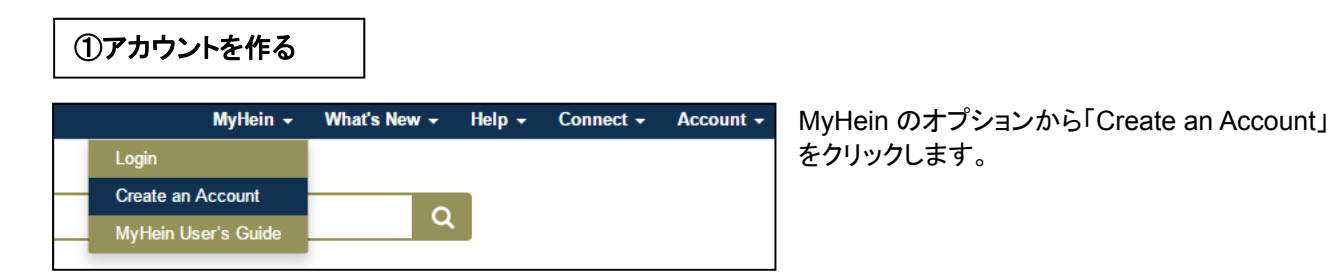

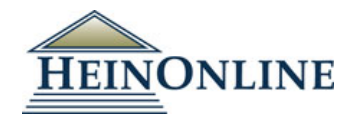

| MyHei     | n Registration:  |
|-----------|------------------|
|           | username         |
|           | password         |
| con       | firm password    |
| er        | mail address     |
| confin    | m email address  |
|           | first name       |
|           | last name        |
| insti     | ution (optional) |
| ser Type: |                  |
| Librarian |                  |

Username(ユーザーネーム) Password(パスワード2回記入) eメールアドレス(2回記入) 氏名 機関名(任意)

職業(図書館員、学生、弁護士、教授、個人、その他)からプルダウンで 選択

ţ

Register 登録

Ţ

認証後、eメールアドレスに確定情報が送信されます。 パスワードを忘れた場合に備え、メールのコピーを保存するようお願い致 します。この段階ではパスワードをリセットできませんので、メールの情報 の保存が重要になります。

#### ②アカウントにログインする

MyHein のタブにある「Login」画面で ユーザーネームとパスワードを入力 し、ログインしてください。

ログイン前に論文のブックマークを行うと、HeinOnline 終了前に MyHein に ログインするよう指示がでます。 この段階でユーザーネームとパスワードを入力しても、保存可能です。 もし MyHein にログインせずに HeinOnline を終了すると、ブックマークや検 索式の保存はできませんので ご注意ください。

③ブックマークを作り、アクセスする

ブックマークは検索結果から、もしくは本文ページから作ることができます。

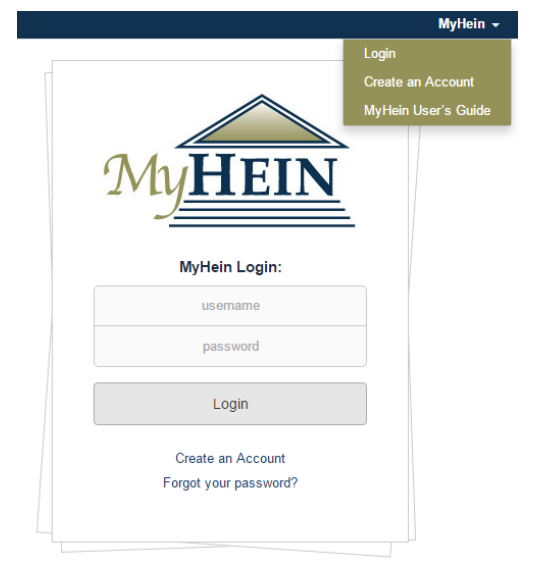

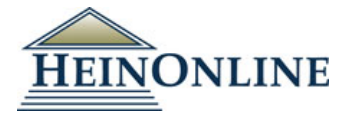

#### 検索結果から

| <b>1</b> . | Obamacare Gered Door Hooggerechtshof [notes]<br><i>Tijdschrift voor Constitutioneel Recht (TvCR)</i> , Vol. 2013, Issue 1 (January 2013), pp. 55-67<br>Janse de Jonge, E. J.<br>2013 Tijdschrift voor Constitutioneel Recht 55 (2013)                                                                             | <ul> <li>Download PDF</li> <li>▲ Download Options</li> <li>☑ Email</li> <li>■ MyHein</li> </ul> |
|------------|----------------------------------------------------------------------------------------------------|-------------------------------------------------------------------------------------------------|
|            | T <u>urn to page</u><br>2 Eric Janse de Jonge zoi2b, Eric Janse de Jonge, 'De <mark>Obamacare</mark><br>hangt op een rechter', Nederlands                                                                                                    | Accessed 6 Times                                                                                |
|            | ♣ All Matching Text Pages (2)                                                                                                    |                                                                                                 |
| 2.         | Obamacare & Man at Yale [article]<br>University of Illinois Law Review, Vol. 2014, Issue 4 (2014), pp. 1241-1250<br>Blackman, Josh (Cited 122 times)<br>2014 U. III. L. Rev. 1241 (2014)                                                                                                    | <ul> <li>Download PDF</li> <li>▲ Download Options</li> <li>☑ Email</li> <li>■ MyHein</li> </ul> |
|            | Turn to page<br>OBAMACARE & MAN AT YALE Josh Blackman the arguments<br>against Obamacare. lead- ing academics directed their ire towards the<br>Solicitor legitimate. In writing Unprecedented: The Constitutional<br>Challenge to Obamacare. Josh Blackman CONSTITUTIONAL<br>CHALLENGE TO OBAMACARE (2013). #12; | Cited by 1 Articles<br>Accessed 13 Times                                                        |

ー件ずつ MyHein を クリックし、保存

もしくは

複数選択し、下段の MyHein Bookmarks で 一気に保存

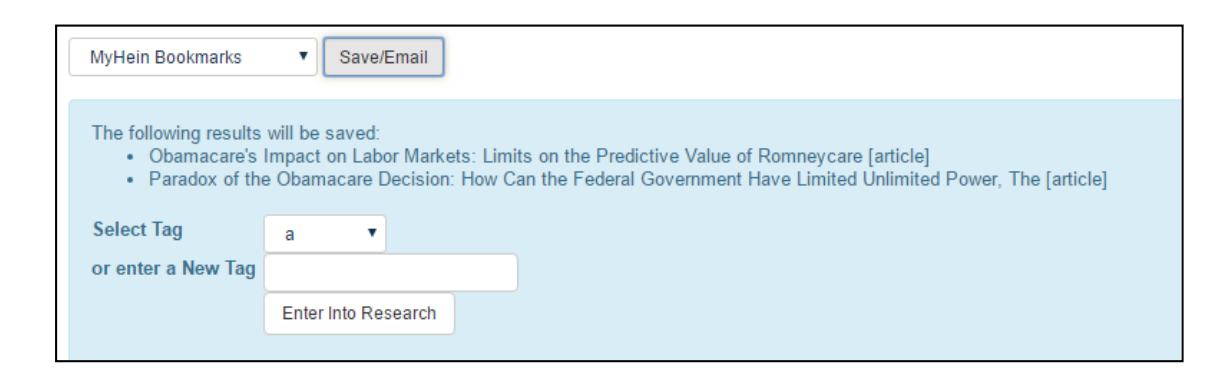

#### <u>本文から</u>

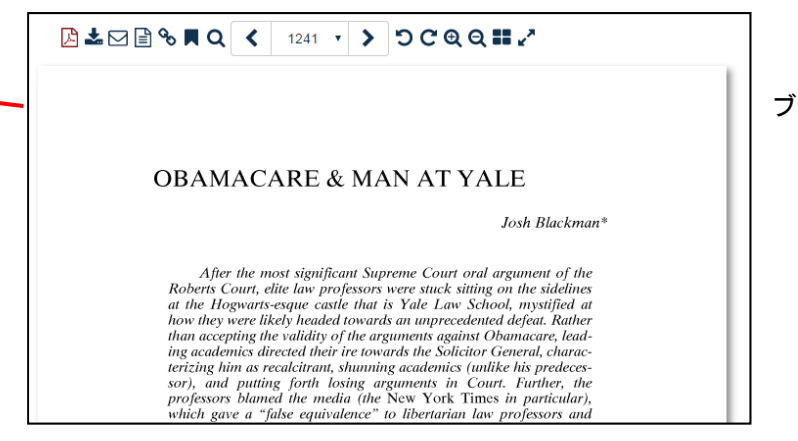

ブックマークのアイコンをクリック

ブックマークにアクセスするには、MyHeinのオプションを選択し、「Saved Bookmark」をクリックします。

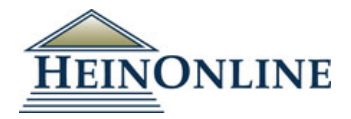

|                        | MyHein 🗸               | What's New 👻 |
|------------------------|------------------------|--------------|
| Case Law               | Saved Bookmarks        |              |
| Cuso Luw               | Search Queries         |              |
|                        | eTOC Alerts            | G            |
| elp ♥   Search History | Log Out of MyHein      |              |
| tegory                 | Change MyHein Password |              |
|                        | s MyHein User's Guide  |              |
|                        | U.S Federal            |              |
| シノッフィーフを発生、別           | 际、ノーを追加する              |              |

| Obamacare Gered Door Hooggerechtshof [notes]<br><i>Tijdschrift voor Constitutioneel Recht (TvCR)</i><br>Janse de Jonge, E. J.<br>2013 Tijdschrift voor Constitutioneel Recht 55 (2013)<br>Janse de Jonge, E. J.; | C 🛍 🖻 🕇 | Thu 04/28/2016, 01:09 AM |
|----------------------------------------------------------------------------------------------------|---------|--------------------------|
| Obamacare & Man at Yale [article]<br>University of Illinois Law Review<br>Blackman, Josh<br>2014 U. III. L. Rev. 1241 (2014)<br>Blackman, Josh;                                                                  | C 🛍 🖪 🕇 | Thu 04/28/2016, 01:09 AM |
| Does Obamacare Violate the Constitution [article]<br>Washington Lawyer<br>Rigdon, Joan Indiana<br>25 Wash. Law. 20 (2010-2011)<br>Rigdon, Joan Indiana;                                                          | C 🛍 🖪 🕇 | Thu 04/28/2016, 01:09 AM |

#### ④保存したブックマークをエクスポートする

保存したブックマークをエクスポートする方法は 4種類あります。

- 1. Emailで送信
- 2. CSVへのエクスポート(ジャーナル論文・記事のみ)
- 3. Refworksへのエクスポート(ジャーナル論文・記事のみ)
- 4. Endnoteへのエクスポート(ジャーナル論文・記事のみ)

CSVへのエクスポートを行うと、以下の項目が表示されます。

| Options: | Email 🔹                               | Submit |
|----------|---------------------------------------|--------|
|          | Email                                 |        |
|          | Export to CSV (Journal Articles)      |        |
|          | Export to Refworks (Journal Articles) |        |
|          | Export to Endnote (Journal Articles)  |        |
| ÷        | Change Tag Name on Selections         |        |

| Title | Author | Journal | Volume | Page | Date | URL | citation |
|-------|--------|---------|--------|------|------|-----|----------|
|       |        |         |        |      |      |     |          |

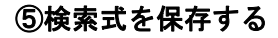

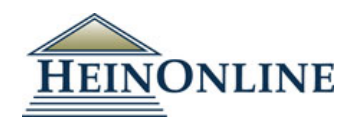

検索結果の一番下にある 「MyHein Search Queris」を選択し、 Save/Email をクリックすると 検索式が表示されます。 既存のタグか、新しいタグ名を記入し、 「Enter Into Research」をクリックします。

| MyHein Search Querie                    | s ve/Email                             |
|-----------------------------------------|----------------------------------------|
| Going to save search<br>• Search All Co | n query:<br>llections for: (obamacare) |
| Select Tag                              | a 🔻                                    |
| or enter a New Tag                      | social welfare                         |
|                                         | Enter Into Research                    |

#### ④保存したブックマークをエクスポートする

保存した検索式にアクセスするには、MyHeinのオプションを選択し、「Search Queries」をクリックします。

|                        | MyHein 🗸               | What's New 👻 |
|------------------------|------------------------|--------------|
| Caso Law               | Saved Bookmarks        |              |
|                        | Search Queries         |              |
|                        | eTOC Alerts            | a            |
| elp 🗸   Search History | Log Out of MyHein      |              |
| egory                  | Change MyHein Password |              |
|                        | s MyHein User's Guide  |              |
|                        | U.S Federal            |              |

保存した検索式のリストが表示されます。検索語(下記の場合"Search All Collections for (Obamacare)")を クリックすると、常に最新の検索結果が表示されます。

| [                                      | Check All                              | Uncheck All                             | Delete Selected Entries                 | Expand All                              | Collapse All                            |                                                                         |
|----------------------------------------|----------------------------------------|-----------------------------------------|-----------------------------------------|-----------------------------------------|-----------------------------------------|-------------------------------------------------------------------------|
|                                        |                                        |                                         |                                         |                                         |                                         |                                                                         |
| welfare - Reorder these tags           |                                        |                                         |                                         |                                         |                                         |                                                                         |
| Search All Collections for: (obamacare | )                                      |                                         | C 🖻 🕇                                   |                                         | Mon 03/28/2016, 06:20 AM                |                                                                         |
|                                        | Search All Collections for: (obamacare | Search All Collections for: (obamacare) | Search All Collections for: (obamacare) | Search All Collections for: (obamacare) | Search All Collections for: (obamacare) | Search All Collections for: (obamacare) Cr 📾 + Mon 03/28/2016, 06:20 AM |

| ⑤更新アラートを設定する |
|--------------|
|--------------|

| アラートを設定すると、                                                    | Macquarie Law Journal 🚯<br>Vols. 1-15 (2001-2015)<br>Macquarie University                                |
|----------------------------------------------------------------|----------------------------------------------------------------------------------------------------|
| る度に登録したメールに<br>アラートが送信されます。                                    | Search this title Q Create eTOC Alert A RSS S                                                            |
| アラート設定したタイトルを確認す<br>るには、MyHeinのオプションから<br>「eTOCalert」をクリックします。 | Macquarie Law Journal<br>Has been saved under tag "eTOC Alerts"<br>To view your saved alerts click here. |

その他のご不明点は、下記ヘルプ画面でご確認いただけます。 

Г

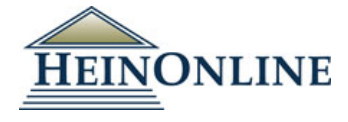

|                 |                                                                                                    |                                                           | /                                                         |                                                                                  |         |         |         |
|-----------------|----------------------------------------------------------------------------------------------------|-----------------------------------------------------------|-----------------------------------------------------------|----------------------------------------------------------------------------------|---------|---------|---------|
| All Databases + |                                                                                                    |                                                           | MyHein 👻                                                  | What's New +                                                                     | Help 👻  | Conne 1 | Account |
| HEINONLINE      | Full Text     Citation     Catalog     Case Law       Search All Databases        Advanced Search ↓   Search Help ↓   Search History       Browse Databases by Category       Canada       Case Law       International Law (See Also: Canada, UK)       International Troates and Agreements       Organizations       Periodicals | Special Collections<br>U.S. Federal<br>United Kingdom     | Email<br>Conta<br>Feed<br>Know<br>Hein0<br>User3<br>Advar | Us<br>ct Us<br>vack<br>ledge Bese<br>vnline Blog<br>: Gude<br>scend Search Synta | x Guide | J       |         |
|                 | Browse Databases by Name  Care Journal Library  American Bar Association Journals                                                                                                    | European Centre for Minority     Federal Register Library | Issues                                                    |                                                                                  |         |         |         |